## **Operation of Iris iChem 100 Urine Analyzer**

| Purpose   | The iChem 100 urine chemistry analyzer is a semi-automated benchtop urine chemistry analyzer. This procedure describes how to perform and report macroscopic (dipstick) testing of urine specimens included on the following orders UANM, UMAC, UAC, UACMB and UAB. |                                                                                                    |  |
|-----------|----------------------------------------------------------------------------------------------------|----------------------------------------------------------------------------------------------------|--|
| Policy    | <ul> <li>QC is assayed once every 24 hrs following QC of the iRICELL 3000<br/>Analyzer (using CA &amp; CB Controls).</li> <li>QC is run when a new lot of Chemistry Test Strips are used.</li> </ul>                                                                |                                                                                                    |  |
| Equipment | Iris iChem100 Urine Analyzer                                                                                                    |                                                                                                    |  |
| Reagents  |                                                                                                    |                                                                                                    |  |
|           | Reagent                                                                                                    | Storage & Stability                                                                                                    |  |
|           | iChem 10 SG Test Strips (only)                                                                                                    | <ul> <li>Store at 2-30°C under dry conditions, tightly capped. Protect from light and moisture. Do not freeze.</li> <li>Stable until manufacturer's expiration date.</li> <li>Store strip container on its side</li> </ul> |  |
|           |                                                                                                    |                                                                                                    |  |

| <ul> <li>Specific gravity</li> </ul> | - Glucose               |
|--------------------------------------|-------------------------|
| – Leukocytes                         | - Ascorbic acid         |
| – Nitrite                            | - Ketones               |
| – pH                                 | - Urobilinogen          |
| – Blood                              | - Bilirubin             |
| – Protein                            |                         |
| lote: Ascorbic acid analyt           | e will not be reported. |

Note: Ascorbic acid analyte will not be reported. Specific Gravity will require confirmation by refractometer Color & Clarity to be determined visually by CLS or MLT

| Supplies                 | 15 ml conical tubes                                                                                                    |                                                                                                    |  |  |  |  |
|--------------------------|----------------------------------------------------------------------------------------------------|----------------------------------------------------------------------------------------------------|--|--|--|--|
| Specimen<br>Requirements | <ul> <li>10 ml or more (1 ml minimum) of fresh urine collected in sterile plastic container.</li> <li>Testing should be performed within 1-2 hours of collection if stored at room temperature. If testing cannot be performed within this timeframe, specimens should be stored refrigerated at 2-8°C. Specimens stored refrigerated are acceptable for testing up to 24 hours from collection.</li> <li>Specimens stored in BD preservative tubes are stable for 72 hrs refrigerated</li> </ul> |                                                                                                    |  |  |  |  |
| Method<br>Limitations    | Commonly end<br>for more detail<br>• Grossly bloo<br>Refer to <i>Proc</i><br>• Highly color<br>may produce<br><i>Evaluating R</i>                                                                                                    | countered limitations are listed below. Refer to product insert<br>led listing.<br>dy urines may produce color interference of test pad reactions.<br><i>cedure Notes</i> section for instructions.<br>ed urines, including those containing metabolite of Pyridium,<br>color interference with all test pad reactions. Refer to<br><i>Results</i> section for instructions. |  |  |  |  |
|                          | Analyte                                                                                                    |                                                                                                    |  |  |  |  |
|                          | pH                                                                                                    | No known interfering substances                                                                                                    |  |  |  |  |
|                          | Specific                                                                                                    | • Low pH (<5) slightly increases SG                                                                                                    |  |  |  |  |
|                          | gravity                                                                                                    | • High pH (>8) decreases SG.                                                                                                    |  |  |  |  |
|                          | Leukocytes                                                                                                    | <ul> <li>May be positive in absence of observable WBCs if the WBCs have lysed.</li> <li>May be negative in the presence of visible WBCs if they have not lysed and/or are not granulocytes.</li> </ul>                                                                                                    |  |  |  |  |
|                          | Nitrite                                                                                                    | Negative result in the presence of bacteria can be caused by<br>non-nitrite producing organisms, high ascorbic acid levels,<br>high specific gravity, antibiotic therapy, insufficient urinary<br>retention time in the bladder, etc.                                                                                                    |  |  |  |  |
|                          | Blood                                                                                                    | False negative results can be caused by ascorbic acid, uric acid, glutathione, etc.                                                                                                    |  |  |  |  |
|                          | Protein                                                                                                    | False positive results can be caused by highly alkaline urine (pH >9), high specific gravity, etc.                                                                                                    |  |  |  |  |
|                          | Glucose                                                                                                    | Decreased results can be caused by high ascorbic acid levels, high specific gravity, low pH ( $\leq$ 4), etc.                                                                                                    |  |  |  |  |
|                          | Ketones                                                                                                    | Beta-Hydroxybutyric acid does not react with this test pad.<br>Interference of reaction may be caused by increased levels<br>of phenylpyruvic acid, phthaleins, etc.                                                                                                    |  |  |  |  |
|                          | Bilirubin                                                                                                    | Decreased results can be caused by high ascorbic acid<br>levels, high nitrite concentration, prolonged exposure of<br>specimen to light.                                                                                                    |  |  |  |  |

- **Quality Control** Bring aliquots of control material to room temperature before testing.
  - Use aliquots from the IRICELL 300 within one hour of pouring.

| Step | Action                                                             |  |  |  |
|------|--------------------------------------------------------------------|--|--|--|
| 1    | From the analyzer Main Menu, press [F4] CONTROLS.                  |  |  |  |
| 2    | Select the desired control file to run.                            |  |  |  |
| 3    | Press [F3] RUN.                                                    |  |  |  |
| 4    | When green light is lit, dip test strip into control aliquot tube  |  |  |  |
|      | making sure all test pads are immersed.                            |  |  |  |
| 5    | Immediately remove the test strip dragging the edge of the strip   |  |  |  |
|      | against the side of the tube.                                      |  |  |  |
| 6    | Place test strip onto the transport belt with the test pads facing |  |  |  |
|      | up. Slide the strip forward until it touches the end stop. Red     |  |  |  |
|      | sensor light will come on when strip is detected.                  |  |  |  |
| 7    | At the end of analysis the results will display on the screen.     |  |  |  |
|      | Press one of the following:                                        |  |  |  |
|      | • [F1] ACCEPT to accept and print results. Instrument will         |  |  |  |
|      | return to Controls Menu.                                           |  |  |  |
|      | • [F2] REJECT to reject results and return to Run Controls         |  |  |  |
|      | screen to re-run the control material.                             |  |  |  |
|      | • [F3] MAIN MENU to reject results and return to Main Menu.        |  |  |  |
| 8    | Repeat steps 2-7 for each additional control to be run.            |  |  |  |

- Enter QC results Sunquest :
  - Function: MEM
  - Worksheet: RVUA
  - Control ID
    - IRISpec CA control = C-UAN
    - IRISpec CB control = C-UAA
  - Tests:
    - USG (Specific gravity)
    - UPH (pH)
    - ULEU (Leukocytes)
    - UNIT (Nitrite)
    - UPR (Protein)
    - UGL (Glucose)
    - UKET (Ketone)
    - UBIL (Bilirubin)
    - UBLD (Blood)
    - UBG (Urobilinogen)
- Retain QC printout in designated location.

| Procedure<br>Notes                                | <ul> <li>Refrigerated specimens must be allowed to warm to room temperature prior to testing.</li> <li>Specimens with &lt;1 ml volume should be tested by manually introducing urine onto the test strip.</li> <li>Grossly bloody urines should be centrifuged and dipstick testing performed on the urine supernatant.</li> </ul> |                                                                                                    |  |
|---------------------------------------------------|----------------------------------------------------------------------------------------------------|----------------------------------------------------------------------------------------------------|--|
| Procedure<br>Options                              | <ul> <li>Procedure A: Iris iChem100 Testing (Single)</li> <li>Procedure B: Patient Specimens-Batch Mode Testing</li> <li>Procedure C: Manual Backup Testing</li> </ul>                                                                                                    |                                                                                                    |  |
| Procedure A:<br>Iris iChem100<br>Testing (Single) | Follow the iChem 100                                                                                                    | e steps below to perform single testing of specimens using the Iris ) analyzer.                                                                                                    |  |
|                                                   | Step                                                                                                    | Action                                                                                                    |  |
|                                                   | 1                                                                                                    | <ul> <li>Label a tube for each patient specimen/control to be tested. Use patient accession label or write patient name (last, first) and accession #.</li> <li>Label original urine container with aliquot label.</li> <li>Note: Outpatient urine specimens submitted in aliquot tubes can be used directly.</li> </ul> |  |
|                                                   | 2                                                                                                    | <ul> <li>Pour aliquot of well-mixed patient specimen or control into appropriate tube:</li> <li>Patient specimen: 10 ml ideal</li> <li>Control: 2-3 ml needed (use tubes from iBICELL 3000)</li> </ul>                                                                                                    |  |
|                                                   | 3                                                                                                    | From the Main Menu screen, press the [F2] key to display the <i>Run Patient</i> screen                                                                                                    |  |
|                                                   | 4                                                                                                    | The <i>Run Patient</i> screen assigns a sequence number and is<br>automatically assigned each time a new patient sample is<br>analyzed. NOTE: Sequence number can be used as a form of<br>ID, but if used, it must be written on the specimen sample<br>tube/cup.                                                        |  |
|                                                   | 5                                                                                                    | Enter specimen ID manually or use the barcode scanner                                                                                                    |  |
|                                                   | 6                                                                                                    | <ul> <li>Use the barcode scanner to:</li> <li>Enter Clarity or use arrow keys to select other options from the keyboard</li> <li>Enter Specimen Type or use arrow keys to select other options from the keyboard</li> </ul>                                                                                              |  |

Remove test strip from container.

7

| 8  | When green LED is lit, dip test s                               | trip into the tube of urine,          |  |  |  |
|----|-----------------------------------------------------------------|---------------------------------------|--|--|--|
|    | making sure all test pads are imm                               | nersed or use pipette for small       |  |  |  |
|    | volume samples.                                                 |                                       |  |  |  |
| 9  | Immediately remove the test strip                               | p from the urine, dragging the        |  |  |  |
|    | edge of the strip against the side                              | of the container as you remove        |  |  |  |
|    | it.                                                             |                                       |  |  |  |
| 10 | Blot the test strip by touching the                             | e <u>edge</u> of the strip to a paper |  |  |  |
|    | towel. Do not drag the strip acros                              | ss the towel.                         |  |  |  |
|    | Place the test strip on the transpo                             | ort belt with the test pads facing    |  |  |  |
|    | up, sliding the strip forward until                             | l the strip touches the end stop.     |  |  |  |
|    | When correctly positioned, a red                                | LED will light.                       |  |  |  |
|    |                                                                 |                                       |  |  |  |
|    | Note: If the strip is moved away                                | from the sensor prior to being        |  |  |  |
|    | transported. You will be prompted to remove the test strip from |                                       |  |  |  |
|    | the transport belt. Press [F1] to continue.                     |                                       |  |  |  |
| 11 | Repeat steps 4-9 for each specim                                | en/control to be tested.              |  |  |  |
| 12 | Recap test strip container when finished.                       |                                       |  |  |  |
| 13 |                                                                 |                                       |  |  |  |
|    | If                                                              | Then                                  |  |  |  |
|    | No microscopic exam needed.                                     | Discard aliquot tube in               |  |  |  |
|    |                                                                 | appropriate biohazard                 |  |  |  |
|    | container.                                                      |                                       |  |  |  |
|    | Microscopic exam needed                                         | • Retain aliquot tube.                |  |  |  |
|    |                                                                 | • Proceed to the Urinalysis:          |  |  |  |
|    |                                                                 | Microscopic Exam                      |  |  |  |
|    |                                                                 | Procedure.                            |  |  |  |
|    |                                                                 |                                       |  |  |  |
| 14 | When finished with testing, store                               | e original specimen container in      |  |  |  |
|    | designated refrigerator.                                        |                                       |  |  |  |

| Procedure B:<br>Patient<br>Specimens – | ocedure B:<br>tientFollow the steps below to operate the analyzer for patient testing using<br>analysis mode.ecimens -Image: Comparison of the steps below to operate the analyzer for patient testing using<br>analysis mode. |                                                                 |  |  |
|----------------------------------------|----------------------------------------------------------------------------------------------------|-----------------------------------------------------------------|--|--|
| Batch Mode                             | Step                                                                                                    | Action                                                          |  |  |
|                                        | 1                                                                                                    | At the analyzer Main Menu, press [F1] WORKLIST.                 |  |  |
|                                        | 2                                                                                                    | Press [F1] CREATE.                                              |  |  |
|                                        | 3                                                                                                    | If a previous incomplete worklist exists, the prompt "Delete    |  |  |
|                                        |                                                                                                    | existing worklist?" will display. Select YES to delete previous |  |  |
|                                        |                                                                                                    | worklist. (Very important to remove any unfinished samples)     |  |  |
|                                        |                                                                                                    | Then press [F1] CONTINUE                                        |  |  |
|                                        | 4                                                                                                    | At the CREATE WORKLIST screen, enter 0001 in the                |  |  |

Sequence Number (SEQ) field.

| 5              | At the SPEC / PAT ID field or                                 | tor the nationt's accession                |  |  |  |  |  |
|----------------|---------------------------------------------------------------|--------------------------------------------|--|--|--|--|--|
| 5              | At the SFEC / FAT ID field, ef                                | le lebel on the type (or menually          |  |  |  |  |  |
|                | enter accession number)                                       |                                            |  |  |  |  |  |
|                |                                                               |                                            |  |  |  |  |  |
|                | Optional, Vou can optan Clarity and (an Specimen Type of this |                                            |  |  |  |  |  |
|                | Optional: You can enter Clarity and /or Specimen Type at this |                                            |  |  |  |  |  |
|                | screen if desired by scanning a                               | ppropriate barcode on top on               |  |  |  |  |  |
|                | analyzer or toggle through field                              | 1 result options.                          |  |  |  |  |  |
| 6              | Press [F1] NEXT to proceed to                                 | entry of next specimen.                    |  |  |  |  |  |
| 7              | Repeat steps 5-6 for each speci                               | men to be added to the worklist.           |  |  |  |  |  |
|                | Note: Sequence number autom                                   | atically advances for each                 |  |  |  |  |  |
|                | specimen entered.                                             |                                            |  |  |  |  |  |
| 8              | When all specimens have been                                  | entered, press [F3] WORKLIST               |  |  |  |  |  |
|                | to return to Worklist Menu.                                   |                                            |  |  |  |  |  |
|                |                                                               |                                            |  |  |  |  |  |
|                | То                                                            | Do the following                           |  |  |  |  |  |
|                | Run worklist                                                  | Proceed to step 9.                         |  |  |  |  |  |
|                | Print worklist                                                | Press [F5] PRINT.                          |  |  |  |  |  |
|                | Edit worklist                                                 | • Press [F3] VIEW /EDIT                    |  |  |  |  |  |
|                |                                                               | • Press [F1] NEXT or [F2]                  |  |  |  |  |  |
|                |                                                               | BACK to scroll to desired                  |  |  |  |  |  |
|                |                                                               | specimen                                   |  |  |  |  |  |
|                | specimen.                                                     |                                            |  |  |  |  |  |
|                |                                                               | • East field entry                         |  |  |  |  |  |
|                |                                                               | • Pless [F4] to return to<br>Worklist Monu |  |  |  |  |  |
|                | Delete specimen(s) from                                       |                                            |  |  |  |  |  |
|                | Delete specimen(s) from                                       | • Press [F3] VIEW / EDIT                   |  |  |  |  |  |
|                | WORKHSL.                                                      | • Press [F1] NEXT or [F2]                  |  |  |  |  |  |
|                |                                                               | BACK to scroll to desired                  |  |  |  |  |  |
|                |                                                               | specimen.                                  |  |  |  |  |  |
|                |                                                               | • Press [F3] DELETE                        |  |  |  |  |  |
|                |                                                               | <ul> <li>Select YES to confirm</li> </ul>  |  |  |  |  |  |
|                |                                                               | deletion, then press [F1].                 |  |  |  |  |  |
|                |                                                               | • Press [F4] to return to                  |  |  |  |  |  |
|                |                                                               | Worklist Menu.                             |  |  |  |  |  |
|                |                                                               |                                            |  |  |  |  |  |
|                | Delete entire worklist                                        | At Worklist Menu screen:                   |  |  |  |  |  |
|                |                                                               | • Press [F1] CREATE                        |  |  |  |  |  |
|                |                                                               | • Select YES at the "Delete                |  |  |  |  |  |
|                |                                                               | existing worklist?" prompt.                |  |  |  |  |  |
|                |                                                               | • Press [F1] CONTINUE                      |  |  |  |  |  |
|                |                                                               | • Press [F3] WORKI IST to                  |  |  |  |  |  |
|                |                                                               | return to Worklist Menu                    |  |  |  |  |  |
| 0              | Dross [E4] to run                                             | return to worklist wienu.                  |  |  |  |  |  |
| <u>У</u><br>10 | Γ1058 [Γ4] to 1011       Drint will include all constants     | not the worklist and will not wint         |  |  |  |  |  |
| 10             | Fint will include all samples fi                              | tom the worklist and will not print        |  |  |  |  |  |
|                | each sample individually                                      |                                            |  |  |  |  |  |

 $\bigcirc$ 

| Evaluating | If                             | Then                                                   |
|------------|--------------------------------|--------------------------------------------------------|
| Results    | • Protein $\geq 1+$ ,          | UMAC and UAC orders will reflex to                     |
|            | • Nitrite positive,            | microscopic exam.                                      |
|            | • Leukocyte positive, and/or   |                                                        |
|            | • Blood positive               |                                                        |
|            | Test strip specific gravity is | bo refractometer specific gravity to verify.           |
|            | questionable <u>or</u> >1.035. | Refer to Determining Urine or Fluid                    |
|            |                                | Specific Gravity Using a Refractometer                 |
|            |                                | procedure.                                             |
|            | Urine color is "orange",       | • Do the following:                                    |
|            | "blue", "green", etc. due to   | <ul> <li>Specific gravity by refractometer.</li> </ul> |
|            | dyes/drugs.                    | – Microscopic exam                                     |
|            |                                | • Report all other analytes with CINT                  |
|            |                                | (Color Interference).                                  |
|            |                                | • Refer to specific procedures:                        |
|            |                                | – Determining Urine or Fluid Specific                  |
|            |                                | Gravity Using a Refractom                              |
|            |                                | – Urinalysis: Microscopic Exam                         |
|            |                                | Procedure                                              |

## Interpreting Results

| Analyte   | Interpretation / Report as |       |       |       |       |       |       |       |
|-----------|----------------------------|-------|-------|-------|-------|-------|-------|-------|
| SG        | 1.000                      | 1.005 | 1.010 | 1.015 | 1.020 | 1.025 | 1.030 | 1.035 |
| pН        | 5                          | 6     | 7     | 8     | 9     |       |       |       |
| Nitrite   | Neg                        | Pos   |       |       |       |       |       |       |
| Uro mg/dl | Norm                       | 2     | 4     | 8     | 12    |       |       |       |

| Analyta      |     | Interpretation / Report as |       |            |       |  |  |
|--------------|-----|----------------------------|-------|------------|-------|--|--|
| Analyte      | Neg | 1+                         | 2+    | 3+         | 4+    |  |  |
| Leu WBC/µ1   | Neg | 25                         | 75    | 500        |       |  |  |
| Blood RBC/µ1 | Nog | 5-10                       | 50    | 300        |       |  |  |
| (mg/dl)      | neg | (0.03)                     | (0.2) | (≥1.0)     |       |  |  |
| Prot mg/dl   | Neg | 30                         | 100   | $\geq$ 500 |       |  |  |
| Gluc mg/dl   | Neg | 50                         | 150   | 500        | ≥1000 |  |  |
| Ket mg/dl    | Neg | 25                         | 100   | 300        |       |  |  |
| Bili mg/dl   | Neg | 1                          | 2     | 4          |       |  |  |

## Reference Range

| Analyte            | <b>Reference Range</b>         |
|--------------------|--------------------------------|
| Color/Clarity      | No established reference range |
| Specific gravity   | 1.001 - 1.035                  |
| pH                 | 5.0 - 7.0                      |
| Urobilinogen       | 0.1 - 1.0  mg/dl or Normal     |
| All other analytes | Negative                       |

## Critical Limits N/A

Reporting Results Follow steps below to report results using Sunquest Gateway.

| Step | Action                                                                                                    |                                                            |  |  |  |  |
|------|----------------------------------------------------------------------------------------------------|------------------------------------------------------------|--|--|--|--|
| 1    | On Sunquest Gateway main menu, double click on Urinalysis                                                                                                    |                                                            |  |  |  |  |
|      | Result Entry                                                                                                    |                                                            |  |  |  |  |
| 2    | At Keyboard field,                                                                                                    | At Keyboard field, use drop down menu to select RVURIN (or |  |  |  |  |
|      | manually type RVURIN), then click OK                                                                                                    |                                                            |  |  |  |  |
| 3    | At Acc # prompt, scan specimen barcode or enter the patient                                                                                                    |                                                            |  |  |  |  |
|      | accession number,                                                                                                    | then press [Enter].                                        |  |  |  |  |
| 4    | Enter results for the following:                                                                                                    |                                                            |  |  |  |  |
|      | <ul> <li>UCOL (Urine color)</li> <li>UAPP (Urine appearance)</li> <li>CTYP (Specimen Type)</li> <li>To enter a result:</li> <li>Click appropriate test key</li> <li>Click appropriate result key</li> <li>Click Enter</li> <li>Repeat for each test to be resulted.</li> </ul> |                                                            |  |  |  |  |
|      |                                                                                                    |                                                            |  |  |  |  |
|      |                                                                                                    |                                                            |  |  |  |  |
|      |                                                                                                    |                                                            |  |  |  |  |
|      |                                                                                                    |                                                            |  |  |  |  |
|      |                                                                                                    |                                                            |  |  |  |  |
|      |                                                                                                    |                                                            |  |  |  |  |
|      |                                                                                                    |                                                            |  |  |  |  |
| 5    | Enter comment(s) if needed by resulting UCOM test.                                                                                                    |                                                            |  |  |  |  |
| 6    | 6 If UAC ordered <u>and</u> no reflex microscopic exam is no                                                                                                    |                                                            |  |  |  |  |
|      | MCULT test with <b>NOCULP</b> (Urine culture not indicated                                                                                                    |                                                            |  |  |  |  |
|      | culture not perform                                                                                                    | ned).                                                      |  |  |  |  |
| 7    | Click Result Review tab and review results for accuracy by                                                                                                    |                                                            |  |  |  |  |
|      | performing QA review.                                                                                                    |                                                            |  |  |  |  |
|      | If                                                                                                    | Then                                                       |  |  |  |  |
|      | Results accurate                                                                                                    | Click Save.                                                |  |  |  |  |
|      | Result(s) need                                                                                                    | <ul> <li>Click Resulting tab</li> </ul>                    |  |  |  |  |
|      | editing                                                                                                    | • Repeat steps 4-7.                                        |  |  |  |  |
|      |                                                                                                    |                                                            |  |  |  |  |
|      | Results rejected                                                                                                    | Click Close.                                               |  |  |  |  |
|      |                                                                                                    | Click Do Not Save.                                         |  |  |  |  |

| Patient is < 3<br>years old | • When the QA tab is selected, RSUB will<br>be resulted with the English Text Code<br>"CLIN": "Unable to perform a Copper<br>ulfate test (Clinitest) for urine reducing<br>substances since the manufacturer has<br>discontinued making the reagent.<br>Correlation with the patient's clinical<br>picture and newborn screen result is<br>recommended." |
|-----------------------------|----------------------------------------------------------------------------------------------------|
|                             | recommended.                                                                                                    |

| Attachment F | Form A: Manual | Urine Dipstic | ck Testing |
|--------------|----------------|---------------|------------|
|--------------|----------------|---------------|------------|

References

- Iris iChem 10 SG Urine Test Strips Product Insert, Iris Diagnostics/Iris International Inc., 1/30/2012
- IRISpec CA/CB/CC Product Insert, Iris Diagnostics/Iris International Inc., 2011.
- iChem 100 Urine Chemistry Operators Manual, Iris Diagnostics/Iris International, Inc. Rev C 01/2007